Installing the ShopperApproved Seller Reviews in Miva 9

1. Go to Menu > Modules

| ■ Menu ③ History               | Bookmarks |
|--------------------------------|-----------|
| 脊 Home                         |           |
| Catalog                        |           |
| Customers                      |           |
| Marketing                      |           |
| Order Processing               |           |
| User Interface                 |           |
| 🖹 Data Management              |           |
| Store Settings                 |           |
| II Reports                     |           |
| Shipping                       |           |
| Payment                        |           |
| 🔲 Order Fulfillment            |           |
| 🖉 Logging                      |           |
| System Extensions              |           |
| 🕂 Utilities 🕨                  |           |
| o <sup>∞</sup> Domain Settings |           |
| Modules                        |           |
| & Users                        |           |
| Request Support                |           |
| Wiew Store                     |           |
| ⊖ Log Out                      |           |

2. Click the add module button

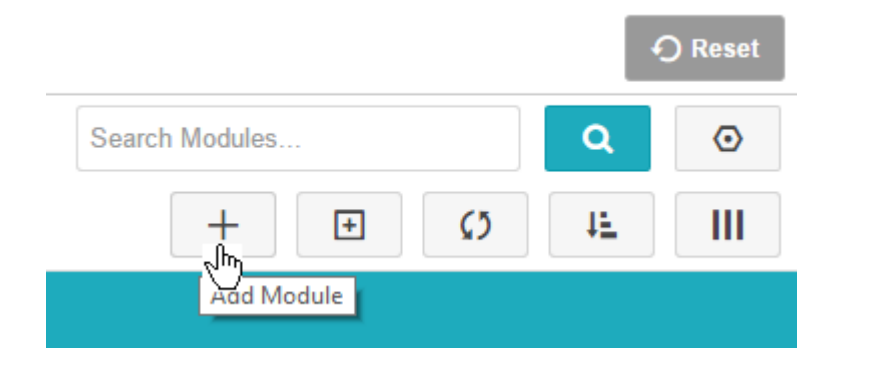

3. Click Upload Module

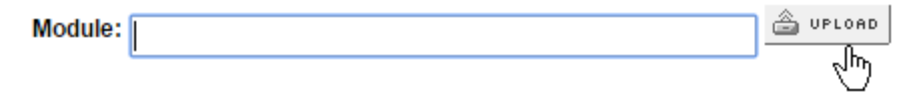

## 4. Choose file Upload File

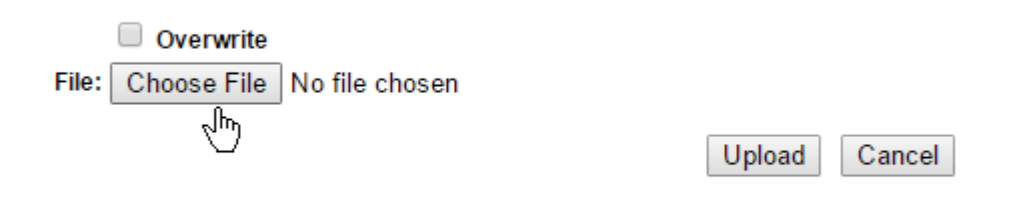

5. Select your downloaded shopperapproved.mvc file and click open

| Name                | Date modified     | Туре     | Size  |
|---------------------|-------------------|----------|-------|
| shopperapproved.mvc | 5/19/2015 2:18 PM | MVC File | 34 KB |

| ime: | TWC WiFi | • | All Files     | ~ |
|------|----------|---|---------------|---|
|      |          |   | പ്പ്പ് Cancel |   |

6. Select upload

## Upload File

Overwrite
File: Choose File shopperapproved.mvc

| Upload | Cancel |
|--------|--------|
| - M    |        |

7. Click the Add button on the right side of your window

| + Add | • Reset |
|-------|---------|
| շիրյ  |         |

8. Now, Click the Update button

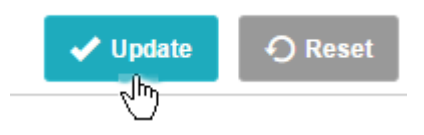

9. Go to Menu > System Extensions

| ■ Menu   Mistory    |
|---------------------|
| 🛞 Home              |
| Catalog 🕨           |
| Customers           |
| (s) Marketing       |
| ③ Order Processing  |
| User Interface      |
| 🚑 Data Management   |
| Store Settings      |
| II Reports          |
| 5 Shipping          |
| 🖬 Payment 🕨 🕨       |
| 🗉 Order Fulfillment |
| 🗾 Logging           |
| System Extensions   |
| 🔁 Utilities 🖤 🕨     |
|                     |
| E Modules           |
| & Users             |
| 💬 Request Support   |
| Wiew Store          |
| ⊖ Log Out           |

10. Click Add/Remove Modules

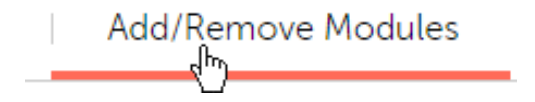

11. Find your ShopperApproved module and click Install

Install

This module configures and activates your Shopperapproved account. You do not need to do anything further as Shopperapproved Seller reviews is now ready to work and collect reviews. If you have any questions or concerns, contact the module managers and integration experts at VikingCoders, (800) 578 5003.